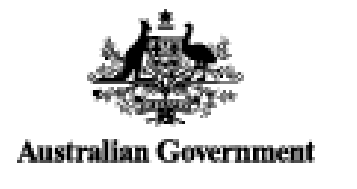

Every year almost four million Australians build and sharpen their skills by undertaking nationally recognised training. All students doing nationally recognised training need to have a Unique Student Identifier (USI). This includes students doing Vocational Education Training (VET) when they are still at school (VET for secondary students).

US Unique Student Identifier

# What is a USI?

The USI is a reference number made up of ten numbers and letters that:

- creates a secure online record of your recognised training and qualifications gained in Australia, from all training providers you undertake recognised training with
- will give you access to your training records and transcripts
- can be accessed online, anytime and anywhere
- is free and easy to create and
- stays with you for life

# Who needs a USI and why?

If you are a new or continuing student undertaking nationally recognised training, you need a USI in order to receive your qualification or statement of attainment. If you don't have a USI you will not receive your qualification or statement of attainment.

Your USI will give you access to an online record of the training you have done since 1 January 2015. You will also be able to produce a comprehensive transcript of your training. This can be used when applying for a job, seeking a credit transfer or demonstrating pre-requisites when undertaking further training.

If you are an international student studying offshore and do not intend on coming to Australia to do your study you do not need a USI. However, if you are an Australian expat or resident student studying offshore with an Australian training organisation, you will need a USI.

If you are an International student who will be studying in Australia you will require a USI. All international students in Australia will have been issued with an Australian Visa. Once you have arrived in Australia your visa will be activated and you will be able to apply for a USI.

#### Do I need a USI if I'm only doing part of a course?

Yes, even if you enrol with a training provider just to complete part of a course, a module, or a single unit you will still require a USI.

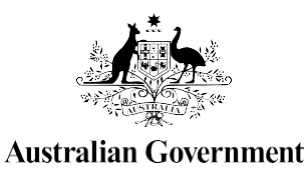

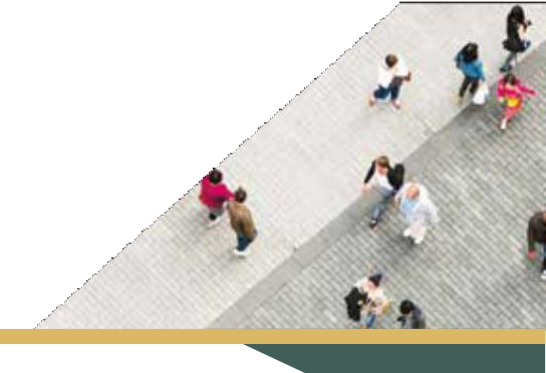

# **STUDENT QUICK GUIDE**

US Unique Student Identifier

## HOW TO CREATE AUSI

It should only take less than 5 minutes online!

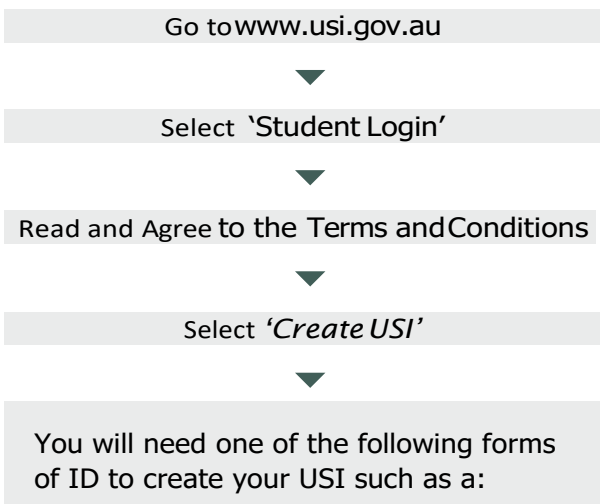

- Driver's Licence
- Medicare Card
- Passport (Australian)
- Non-Australian Passport (with Australian Visa)
- Birth Certificate (Australian)
- Certificate of Registration by Descent
- Citizenship Certificate
- ImmiCard

Follow the steps to create a USI

You're done!

Your USI will now be displayed on the screen and will also be sent to you for your records.

If you are enrolling in training, your training organisation will need to collect and verify your USI. To help your training organisation do this, you can select the 'Print your USI' or 'Email your USI' option from this screen. Click here for more information. Your password must be at least 9 characters long, contain a lowercase letter, an uppercase letter and a number or special character

Enter all of your name(s) as they appear on the form of ID you are using to create your USI

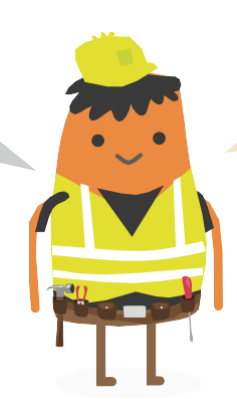

USI Creation— Handy Tips

> You will only need one USI and it's yours for life!

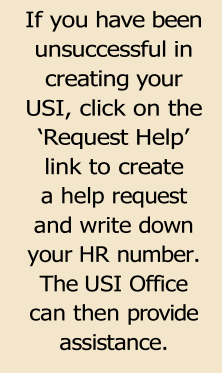

### YOU NEED TO ACTIVATE YOUR USI ACCOUNT

If your training organisation created a USI for you, they cannot activate your USI account. You should go online to activate it as soon as possible, as this will make it easier to find your USI again in future. Activating your USI account will also enable you to view your transcript. You can activate your account by:

- 1. Clicking on the link that was sent to either your email address or mobile number.
- 2. Set up a password and two check questions.
- 3. You will then be able to login to your USI account.

#### HOW TO UPDATE PERSONAL OR CONTACT DETAILS

You can change your personal and contact details by logging in to your USI account and selecting either 'Update Personal details' or 'Update Contact details'. You will need a current form of ID if you want to change your name(s) or date of birth.

If you have given your training organisation permission to update your details, they can make the changes foryou.

### I FORGOT MY USI OR PASSWORD—HOW DO I LOOK IT UP?

Go to www.usi.gov.au

Select 'Student Login'

Read and Agree to the Terms and Conditions

Select 'Forgotten your USI?' or 'Forgotten your password?'

Choose One of the following:

- Email address
- Mobile number
- Personal information

 If you select the email option, you will be sent a link to reset your password that will expire after 10 minutes. If you are retrieving your USI, your USI details will be emailed to you.

- If you select the mobile number option, you will also need to include your date of birth. Once matched, you will be sent a pin to reset your password that will expire after 60 seconds. If you are retrieving your USI, your USI details will be sent to you via a text message.
- If you select personal information you will need to either answer your check questions or provide ID.

#### Handy Tips

When using your e-mail address or mobile phone number it must be the same as the one that is currently in your USI account Make sure the answers to your check questions are entered exactly as you set them up (e.g. street instead of st)

#### TRANSCRIPTS

ED18-0039

- Training completed before 1st of January 2015 will not appear in your USI transcript.
- Your transcript will show information from the certificates, diplomas or training records issued by your training organisation.

#### HOW TO LET MY TRAINING ORGANISATION VIEW MY TRANSCRIPT OR USI ACCOUNT?

A really useful tool that will save both you and your training organisation time

Go to www.usi.gov.au

Select 'Student Login'

Read and Agree to the Terms and Conditions

Login to your USI account

Select 'Provide your USI' tile

Select 'Set up access to your USI Account / Permissions'

Search Organisation by either their Organisation code or name

Set Permissions and expiry date

Transcripts: The training organisation can view your transcript but cannot update it.

View Details: The training organisation will be able to view your personal and contact details.

Note: If you do not want your training organisation to view your contact details, Select 'Update Contact Details' and click on 'Hide Contact Details'.

Update Details: The training organisation will be able to update your personal and contact details.

> Your transcript does not replace the training certificates, diplomas or training records issued to you by your training organisation, but will come in handy if you misplace your documentation